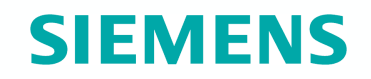

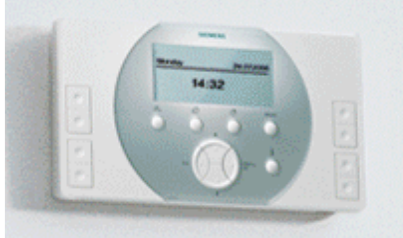

# **Synco living**

## QAX913

Dohled Uvedení do provozu

Březen 2011

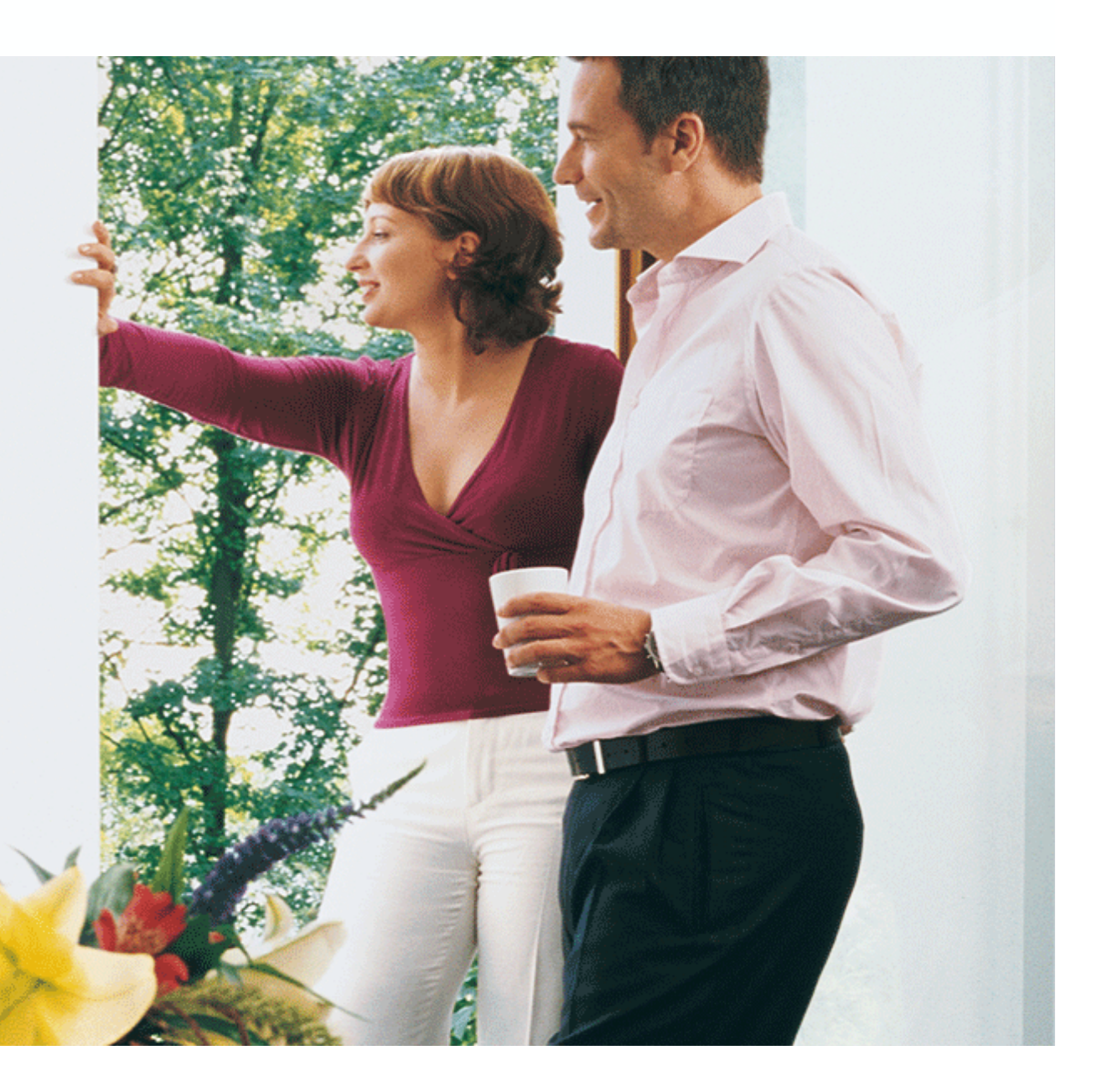

## Dohled - Uvedení do provozu Úvod

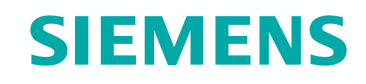

Synco" living

Při uvádění dohledu do provozu je třeba provést následující kroky:

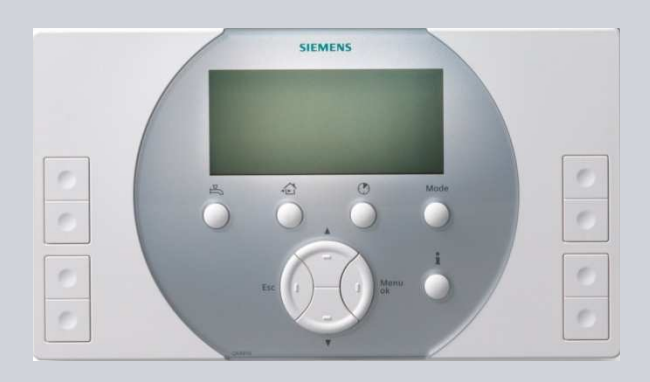

- 1. Proveďte základní konfiguraci centrální jednotky.
- 2. Připojte bezdrátové přístroje (KNX RF).
- 3. Proveďte test bezdrátového připojení.
- 4. Pokud je to nutné, proveďte konfiguraci komunikace po sběrnici (KNX TP1).
- 5. Nastavte parametry pro bezpečnostní funkce.

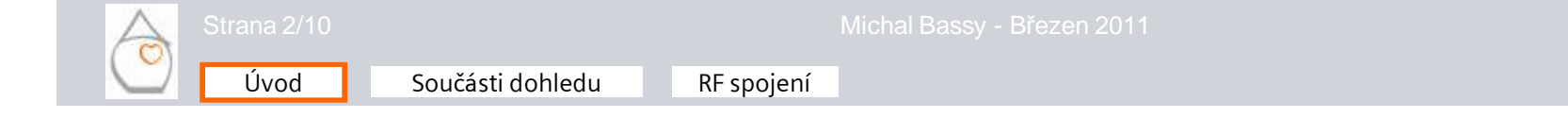

### Dohled - Uvedení do provozu Úvod

### Parametry pro dohled

Pro dohled se nastavují následující parametry:

- Spínač dohledu
- Stav dohledu
- Uzavírací ventil vody
- Uzavírací ventil plynu
- Stavový výstup 1 4

které mohou být definovány v menu Základní konfigurace.

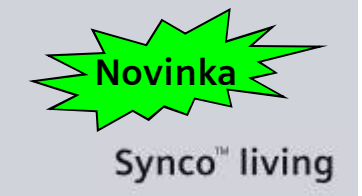

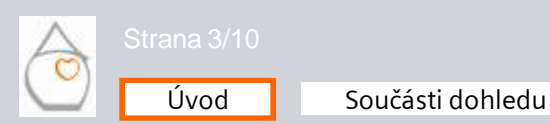

### Dohled - Uvedení do provozu Součásti dohledu

### Spínač dohledu

Sepnutím příslušné svorky vstupu (např. pomocí zámkového spínače), přepne se stav dohledu ze stavu "Neaktivní" na "Vše monitorováno" nebo ze stavu "Vše monitorováno" na "Neaktivní".

Hlavní menu > Uvedení do provozu > Základní konfigurace > Dohled > Spínač dohledu >...

|                       | <ul> <li>Neaktivní – spínač režimu nepřítomnost není instalován</li> </ul>                                                                                                    |
|-----------------------|----------------------------------------------------------------------------------------------------|
| Bezdrátově /<br>S-mód | <ul> <li>Připojeno k univerzálnímu vstupu B regulátoru topných okruhů RRV91x nebo<br/>univerzálního modulu RRV934</li> <li>Přijímá se jako objekt v S-módu přes KNX TP1</li> </ul> |
| B (lokálně)           | Poruchový signál připojen ke vstupu B na centrální jednotce                                                                                                    |

#### Poznámka:

Funkce dohledu, která není vyžadována by měla být deaktivována ("---") pak budou všechny informace a ovládací řádky funkce skryty.

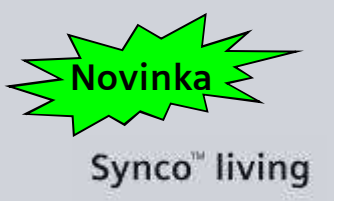

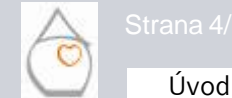

Michal Bassy - Březen 2011

### Dohled - Uvedení do provozu Součásti dohledu

### Stav dohledu

Tento výstup se může využívat k trvalému zobrazení stavu dohledu (např. na základě zámkového spínače) (výstup = ZAP, když je "Částečně monitorováno" nebo "Vše monitorováno")

Hlavní menu > Uvedení do provozu > Základní konfigurace > Dohled > Stav dohledu >...

|                       | <ul> <li>Neaktivní – výstup stav dohledu není požadován</li> </ul>                                                                                                    |  |
|-----------------------|----------------------------------------------------------------------------------------------------|--|
| Bezdrátově /<br>S-mód | <ul> <li>Jako výstup stav dohledu se používá výstupní relé Qx na regulátoru topných okruhů RRV91 nebo na regulačním modulu RRV934</li> <li>Stav výstupu se odesílá jako objekt v S-módu na KNX TP1</li> </ul> |  |
| Q1 (lokálně)          | Jako výstup stav dohledu je použité výstupní relé Q1 na centrální jednotce                                                                                                    |  |

#### Poznámka:

Úvod

Funkce dohledu, která není vyžadována by měla být deaktivována ("---") pak budou všechny informace a ovládací řádky funkce skryty.

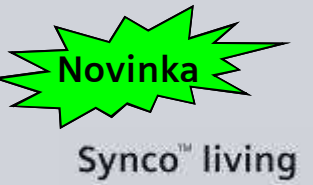

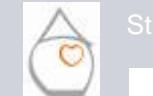

### Dohled - Uvedení do provozu Součásti dohledu

### Uzavírací ventil vody

Jestliže příslušný detektor zaregistruje únik vody, reléový výstup "Uzavírací ventil vody" se přepne z "VYP" na "ZAP".

Hlavní menu > Uvedení do provozu > Základní konfigurace > Dohled > Uzavírací ventil vody >...

|                       | <ul> <li>Neaktivní - Uzavírací ventil vody se nepoužívá</li> </ul>                                                                                                    |
|-----------------------|----------------------------------------------------------------------------------------------------|
| Bezdrátově /<br>S-mód | <ul> <li>Jako výstup se používá výstupní relé Qx na regulátoru topných okruhů RRV91<br/>nebo na regulačním modulu RRV934</li> <li>Uzavírací ventil vody připojený k bezdrátovému zásuvkovému adaptéru KRF960</li> <li>Výstup přes S-mód a KNX TP1</li> </ul> |
| Q1 (lokálně)          | <ul> <li>Uzavírací ventil vody připojen k výstupnímu relé Q1 centrální jednotky</li> </ul>                                                                                                    |

#### Poznámka:

Úvod

Funkce, která není vyžadována, by měla být deaktivována ("---") pak budou všechny informace a ovládací řádky funkce skryty.

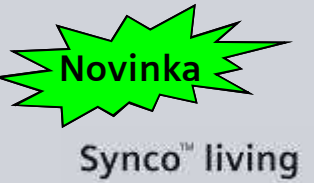

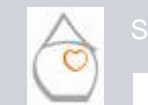

Michal Bassy - Březen 2011

### Dohled - Uvedení do provozu Součásti dohledu

### Uzavírací ventil plynu

Jestliže příslušný detektor zaregistruje únik plynu, reléový výstup "Uzavírací ventil plynu" se přepne z "VYP" na "ZAP".

Hlavní menu > Uvedení do provozu > Základní konfigurace > Dohled > Uzavírací ventil plynu >...

|                       | <ul> <li>Neaktivní - uzavírací ventil plynu se nepoužívá</li> </ul>                                                                                                    |
|-----------------------|----------------------------------------------------------------------------------------------------|
| Bezdrátově /<br>S-mód | <ul> <li>Jako výstup se používá výstupní relé Qx na regulátoru topných okruhů RRV91<br/>nebo na regulačním modulu RRV934</li> <li>Uzavírací ventil plynu připojený k bezdrátovému zásuvkovému adaptéru KRF960</li> <li>Výstup přes S-mód a KNX TP1</li> </ul> |
| Q1 (lokálně)          | <ul> <li>Uzavírací ventil plynu připojený k výstupnímu relé Q1 centrální jednotky</li> </ul>                                                                                                    |

#### Poznámka:

Funkce, která není vyžadována, by měla být deaktivována ("---") pak budou všechny informace a ovládací řádky funkce skryty.

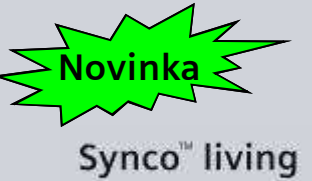

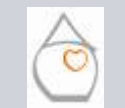

Úvod

Součásti dohledu

RF spojení

### Dohled - Uvedení do provozu Součásti dohledu

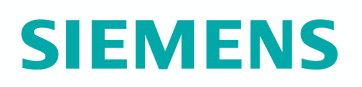

### Stavový výstup 1 – 4

Výskyt vybraných událostí v centrální jednotce se signalizuje přes externí přístroje sepnutím příslušného výstupu.

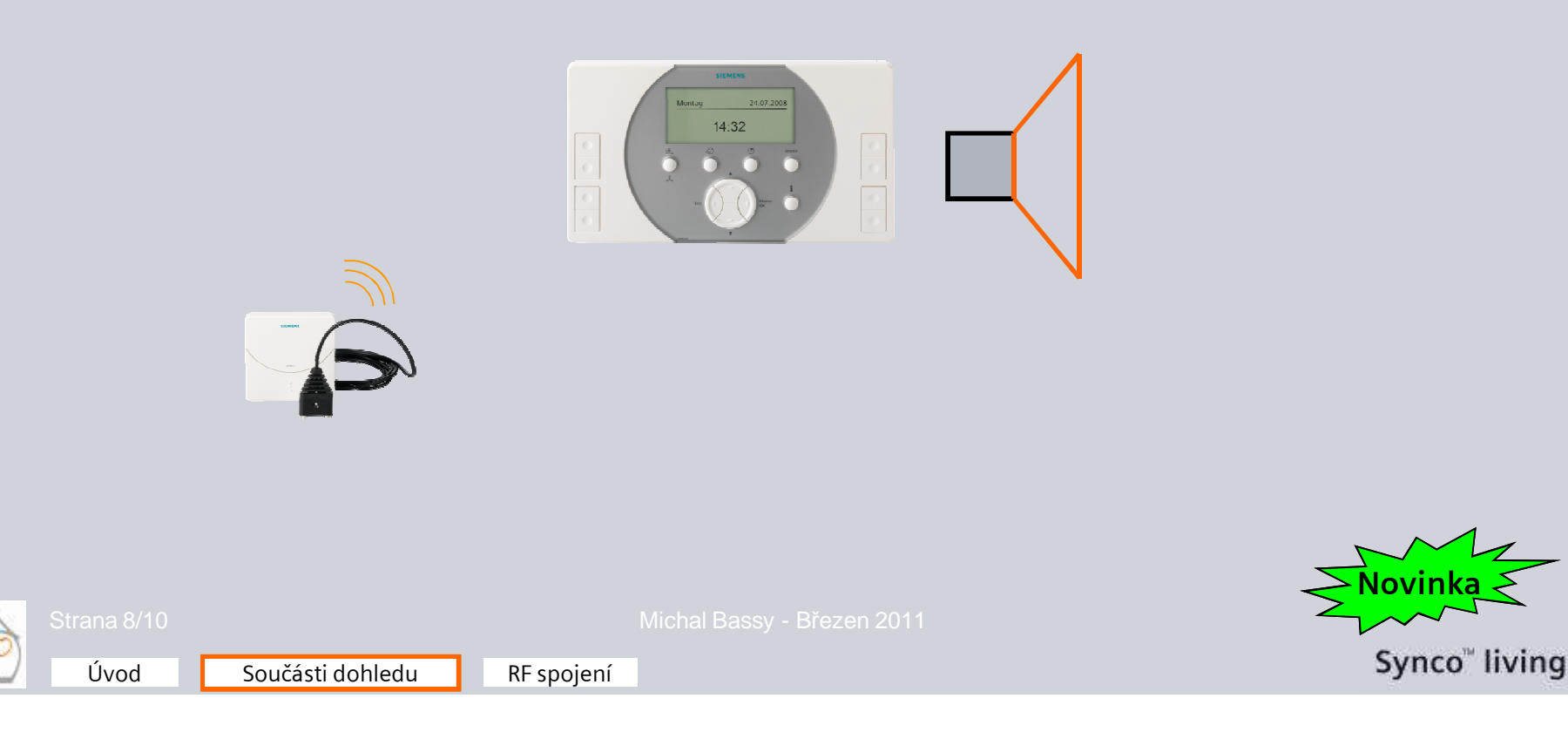

### Dohled - Uvedení do provozu Součásti dohledu

### Stavový výstup 1 – 4

Hlavní menu > Uvedení do provozu > Základní konfigurace > Dohled > Stavový výstup 1 - 4 >...

|                       | <ul> <li>Neaktivní – stavový výstup není požadován</li> </ul>                                                                                                    |
|-----------------------|----------------------------------------------------------------------------------------------------|
| Bezdrátově /<br>S-mód | <ul> <li>Jako výstup se používá výstupní relé Qx na regulátoru topných okruhů RRV91<br/>nebo na regulačním modulu RRV934</li> <li>Bezdrátový zásuvkový adaptér KRF960</li> <li>Stavový výstup se odesílá jako objekt v S-módu na KNX TP1</li> </ul> |
| Q1 (lokálně)          | <ul> <li>Stavový výstup se odesílá pomocí reléového výstupu Q1 centrální jednotky</li> </ul>                                                                                                    |

#### Poznámka:

Funkce, která není vyžadována, by měla být deaktivována ("---") pak budou všechny informace a ovládací řádky funkce skryty.

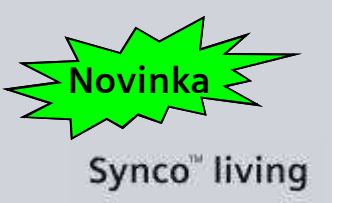

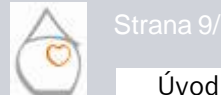

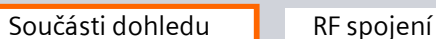

### Dohled - Uvedení do provozu **RF** spojení

### Součásti dohledu

Menu *RF spojení* obsahuje funkční skupiny analogicky, jak byly aktivovány a definovány během základní konfigurace. K aktivovaným funkčním skupinám nyní mohou být přiřazeny přístroje nebo kanály:

Hlavní menu > Uvedení do provozu > RF spojení > Dohled > ...

RF spojení

- Spínač dohledu 8
- Stav dohledu

Úvod

- Uzavírací ventil vody 8
- Uzavírací ventil plynu
- Stavový výstup 1 4 8

Součásti dohledu

| Připojit přístroj: | Příprava centrální jednotky k připojení partnerského přístroje     |                           |
|--------------------|--------------------------------------------------------------------|---------------------------|
| Odpojit přístroj:  | Příprava centrální jednotky k odpojení s partnerského přístroje    |                           |
| Seznam přístrojů:  | Seznam připojených přístrojů / kanálů příslušných funkčních skupin |                           |
| Strana 10/10       | Michal Bassy - Březen 2011                                         | Synco <sup>™</sup> living |